## iShopUTRGV Quick Reference Guide

## How to - Assign a Cart

iShopUTRGV allows all users to assign carts to their Departmental Buyer for completion. \*Questions can be emailed to: ishop@utrgv.edu

1. Once items have been added to your cart, users have the Option to "Proceed to Checkout" or "Assign Cart".

If you would like to add funding source, comments, attachments, etc, click "Proceed to Checkout" and reference the *"How to – Add Comments and Attachments*" guide.

2. Click the "Assign Cart" button located on the top middle-hand corner of the screen.

| Shopping Cart 🔻  | 2020-10-23 jcavazos 01               |             |            |          |            |       | ÷                                                                                     | Θ                   |
|------------------|--------------------------------------|-------------|------------|----------|------------|-------|---------------------------------------------------------------------------------------|---------------------|
| Simple Adva      | nced<br>suppliers, forms, part numbe | er, etc.    |            |          |            | <br>Q | Be aware of these issues.<br>You may review and proceed.<br>Empty: Commodity Code (Li | <b>↓</b><br>ne 1)   |
| 2 Items          | AINING INC · 2 Items                 | · 34.40 USD |            |          |            | 🗆     | Empty: Commodity Code (Li<br>Estimate (34.40 USD)<br>Total:                           | ne 2)<br>•<br>34.40 |
| SUPPLIER DETAILS | em                                   | Catalog No. | Unit Price | Quantity | Ext. Price | _     | Proceed To Checkout Assign Cart                                                       |                     |
| 1                | -                                    | ,           | 17.00      | 0thr 1   | 17.00      |       |                                                                                       |                     |

3. Window will display. Click on Search.

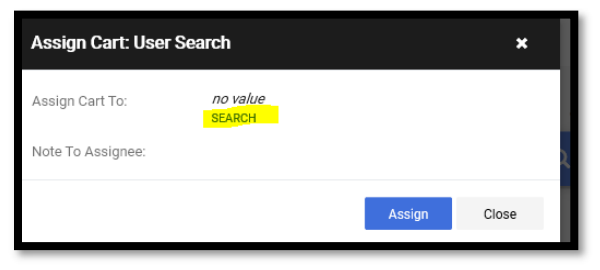

4. Search by user Last Name and click on enter on keyboard.

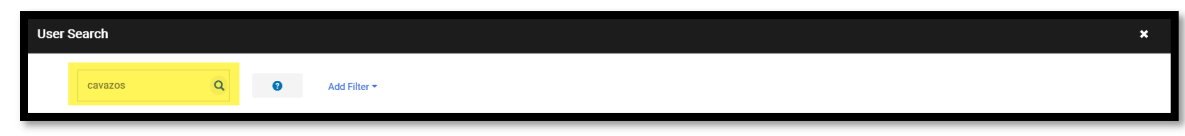

5. Search results will display.

| User Search                                             |             |                                    |                 | ×             |
|---------------------------------------------------------|-------------|------------------------------------|-----------------|---------------|
| Cavazos Q Add Filter ~                                  |             |                                    |                 |               |
| < > Page 2 of 2 11-17 of 17 Results                     |             |                                    |                 | 10 Per Page + |
| Name 🔺                                                  | User Name 🔻 | Email 🔻                            | Phone           |               |
| Ms Judith Natalie Cavazos                               | 6001146489  | judith.n.cavazos01@utrgv.edu       | +1 956-665-3166 | +             |
| Jessica Cavazos                                         | jcavazos    | jessica.cavazos@utrgv.edu          | -               | +             |
| Jessica M Cavazos                                       | 6001148131  | jessica.cavazos@utrgv.edu          | -               | +             |
| Mr. Lionel Javier Cavazos                               | 6001035367  | javier.cavazos@utrgv.edu           | +1 956-882-7678 | +             |
| Miss Alyssa Guadalupe Cavazos                           | 6001132878  | alyssa.cavazos@utrgv.edu           | +1 956-665-3441 | +             |
| Mr. Raul A Cavazos                                      | 6001135467  | raul.a.cavazos@utrgv.edu           | +1 956-296-1914 | +             |
| Mr. Francisco Javier Tamez Cavazos                      | 6001150446  | francisco.tamezcavazos01@utrgv.edu | +1 956-665-2932 | +             |
| Page         2         of 2         11-17 of 17 Results |             |                                    |                 | 10 Per Page + |

6. Verify Selected User is correct. Include any notes if needed and then click "+" Sign.

| User Search                         |             |                                    |                 | ×             |
|-------------------------------------|-------------|------------------------------------|-----------------|---------------|
| cavazos Q Add Filter •              |             |                                    |                 |               |
| < > Page 2 of 2 11-17 of 17 Results |             |                                    |                 | 10 Per Page + |
| Name 🔺                              | User Name 🔻 | Email 💌                            | Phone           |               |
| Ms Judith Natalie Cavazos           | 6001146489  | judith.n.cavazos01@utrgv.edu       | +1 956-665-3166 | ±             |
| Jessica Cavazos                     | jcavazos    | jessica.cavazos@utrgv.edu          | -               | +             |
| Jessica M Cavazos                   | 6001148131  | jessica.cavazos@utrgv.edu          | -               | +             |
| Mr. Lionel Javier Cavazos           | 6001035367  | javier.cavazos@utrgv.edu           | +1 956-882-7678 | +             |
| Miss Alyssa Guadalupe Cavazos       | 6001132878  | alyssa.cavazos@utrgv.edu           | +1 956-665-3441 | +             |
| Mr. Raul A Cavazos                  | 6001135467  | raul.a.cavazos@utrgv.edu           | +1 956-296-1914 | +             |
| Mr. Francisco Javier Tamez Cavazos  | 6001150446  | francisco.tamezcavazos01@utrgv.edu | +1 956-665-2932 | +             |
| < > Page 2 of 2 11-17 of 17 Results |             |                                    |                 | 10 Per Page 🔺 |

7. Verify Selected User is correct and click Assign.

| Assign Cart: User Search 🗙 |                   |        |       |  |
|----------------------------|-------------------|--------|-------|--|
| Assign Cart To:            | Jessica M Cavazos |        |       |  |
| Add to Profile             |                   |        |       |  |
| Note To Assignee:          |                   |        |       |  |
|                            |                   | Assign | Close |  |

8. Confirmation page will display. Note that cart has been assigned and is pending with Requestor. Requestor will need to review and Submit to Workflow to being the approval process.

| Requisition Summary  |                        | Options                  |  |  |  |
|----------------------|------------------------|--------------------------|--|--|--|
| Requisition number   | 3089772                | Create new draft cart    |  |  |  |
| Cart name            | 2020-10-23 jcavazos 01 | Recent orders            |  |  |  |
| Requisition total    | 34.40 USD              | Return to your home page |  |  |  |
| Number of line items | 2                      |                          |  |  |  |
|                      |                        |                          |  |  |  |